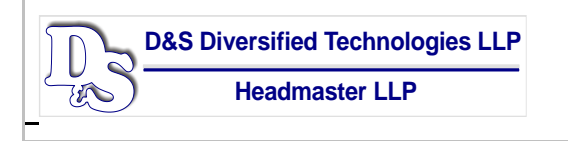

## **TMU© INSTRUCTIONS**

## PRINTING CANDIDATE CERTIFICATES AFTER PASSING THE EXAM (CAREGIVER AND MANAGER)

In order to print candidate certificates in AZCG TMU©, you'll need to log into your program coordinator login on: <u>azcg.tmutest.com</u>. Once logged in, you'll click on "Arizona Facility Manager" or "Arizona Caregiver" depending on which discipline the candidate is under, then click "Search Registry":

| Please Choose Your Login |                                                       |                      |  |  |  |  |
|--------------------------|-------------------------------------------------------|----------------------|--|--|--|--|
| Arizona Facility Manager |                                                       | Arizona Caregiver    |  |  |  |  |
| Sign In $ ightarrow$     |                                                       | Sign In $ ightarrow$ |  |  |  |  |
|                          | Search Registry<br>Find people on the public registry | Q                    |  |  |  |  |

## From here, you'll search for your candidate by name or SSN:

| SEARCH BY * |   | LOOK FOR *  |          |
|-------------|---|-------------|----------|
| Name        | ~ | Smith, John | Q Search |
|             |   |             |          |

Their name will pop up on the bottom left. You'll need to click on "Detail View":

Detail View

You will now see their certificate information. You can click the blue "print" button to view and print their certificate

| ✓ No history of misconduct |        |        |         |       |
|----------------------------|--------|--------|---------|-------|
| Certification History      |        |        |         |       |
| CERTIFICATION              | STATUS | ISSUED | EXPIRES |       |
| AZ Caregiver               | Active |        |         | Print |

If you have any questions, please don't hesitate to call D&SDT-Headmaster at (800)393-8664.